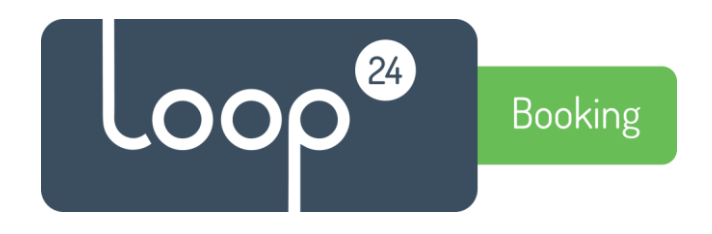

# Technical manual

## Configure LoopBooking MS365 room synchronization

Please note, this guide is for Administrators.

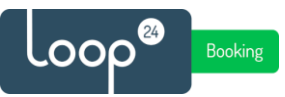

#### 1. Introduction

LoopBooking Synchronization module enables synchronization between LoopBooking and Office365, Google Suite and Exchange room resources.

For this to work with MS365 the LoopBooking Application needs to be registered in Azure AD Enterprise Application and a Service account user needs to be assigned to it.

#### 1.1 Prerequisites

Create a "mirror" of the room resources in LoopBooking into your Office365 Environment. For Example if you have room "Oslo" and "Bergen" in LoopBooking, create for example "Oslo-ext" and "Bergen-ext" in your Office365 environment. (You can choose any name)

#### 2. Create service account in MS365

Create a Service Account in your Office365 Admin portal that has a minimum Exchange Online license (It must have a mailbox). Make sure the Service account does <u>not</u> require two factor authentication and periodically change of password. The service account must have full rights to all the room resources that will be used for the synchronization.

To create a service account and assign a license use your O365 configuration portal: <u>https://admin.microsoft.com/</u>

Create the account just like you would create a normal user and give it minimum an Exchange Online license. P.S choose a name for the account that makes sense, it will be visible in bookings made by sync. For example "Company\_name Booking"

Since Loop24 needs to be able to log in with this account, please disable "two factor" authentication for the account or alternatively give Loop24 the option to set what phone number to be used with 2 factor authentication. Make sure the account does not require regular password change.

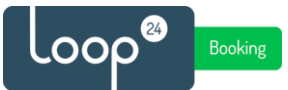

# Give service account full rights to the room resources you will synchronize, use the Exchange administration portal:

https://admin.exchange.microsoft.com/

- Select resources in the menu
- Select the room resource you like to add the service account to
- Select "Delegation"
- Edit "Read and manage" (Full access)
- Add the service account.

|            | Exchange admin center                                                                    |        | P Sea                                                                                                    | rch (Preview)                                                                                                    | ⊠                                                                                                    |  |
|------------|------------------------------------------------------------------------------------------|--------|----------------------------------------------------------------------------------------------------|----------------------------------------------------------------------------------------------------|----------------------------------------------------------------------------------------------------|--|
| ≡          |                                                                                          |        | Home > Resources                                                                                                    |                                                                                                    |                                                                                                    |  |
|            | Home<br>Recipients<br>Mailboxes<br>Groups<br>Resources<br>Contacts<br>Mail flow<br>Roles | ~ ~    | Resources<br>Admins can manage two types of m<br>mailboxes are assigned to a physic<br>admin creates room mailboxes, use<br>Equipment mailboxes are assigned<br>computers, projectors or company<br>Learn more about resources | esources: room mailboxes and equipment mail<br>al location, such as a conference room or audit<br>rs can reserve rooms by including them in me<br>to resources that aren't location specific, such<br>cars, alowing users to reserve them in meeting<br>rt resources | Barcelona<br>Room Mailbox<br>Delete Resource<br>General Booking Delegation Others<br>Send as (2)<br>This permission allows a delegate to send a email from this mailbox. The<br>message will appear to have been sent from this mailbox owner |  |
| Ľ:         | Migration                                                                                |        |                                                                                                    |                                                                                                    | Edit                                                                                                    |  |
| d <u>ö</u> | Mobile                                                                                   | ~      | Display name T                                                                                                    | Email address                                                                                                    | Send on behalf (0)                                                                                                    |  |
| Ŀ          | Reports                                                                                  | ~      | Aalborg                                                                                                    | Aalborg@loop24.no                                                                                                    | This permission allows a delegate to send email on hehalf of this mail                                                                                                    |  |
| Q          | Insights                                                                                 |        | Aarhus                                                                                                    | Aarhus@loop24.no                                                                                                    | from line in any message sent by a delegate indicates that the messa<br>sent by the delegate on behalf of the mailbox owner<br>Edit                                                                                                    |  |
| E₽         | Public folders                                                                           |        | Amsterdam                                                                                                    | amsterdam@loop24.nd                                                                                                    |                                                                                                    |  |
| 6          | Organization                                                                             | $\sim$ | Barcelona                                                                                                    | Barcelona@loop24.no                                                                                                    |                                                                                                    |  |
| \$         | Settings                                                                                 |        | Bergen                                                                                                    | Bergen@loop24.no                                                                                                    | Dead and manage (Taill Asses) (2)                                                                                                    |  |
| ⊞          | Other features                                                                           |        | Berlin                                                                                                    | berlin@loop24.no                                                                                                    | Read and manage (Full Access) (2)<br>This permission allows a delegate to open this mailbox and behave as<br>mailbox owner, with full access to the mailbox                                                                                   |  |
| ŋ          | Microsoft 365 admin center                                                               |        | Bodø                                                                                                    | Bodo@loop24.no                                                                                                    |                                                                                                    |  |
|            |                                                                                          |        | Brussels                                                                                                    | brussels@loop24.no                                                                                                    | Edit                                                                                                    |  |
|            |                                                                                          |        | Budapest                                                                                                    | budapest@loop24.no                                                                                                    |                                                                                                    |  |
|            |                                                                                          |        |                                                                                                    |                                                                                                    |                                                                                                    |  |
|            |                                                                                          |        |                                                                                                    |                                                                                                    |                                                                                                    |  |

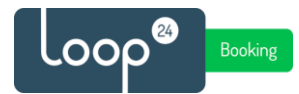

### 3. Register Azure Application

Open URL - https://sync.loopbooking.no

Press the "Msgraph Application Registration" button.

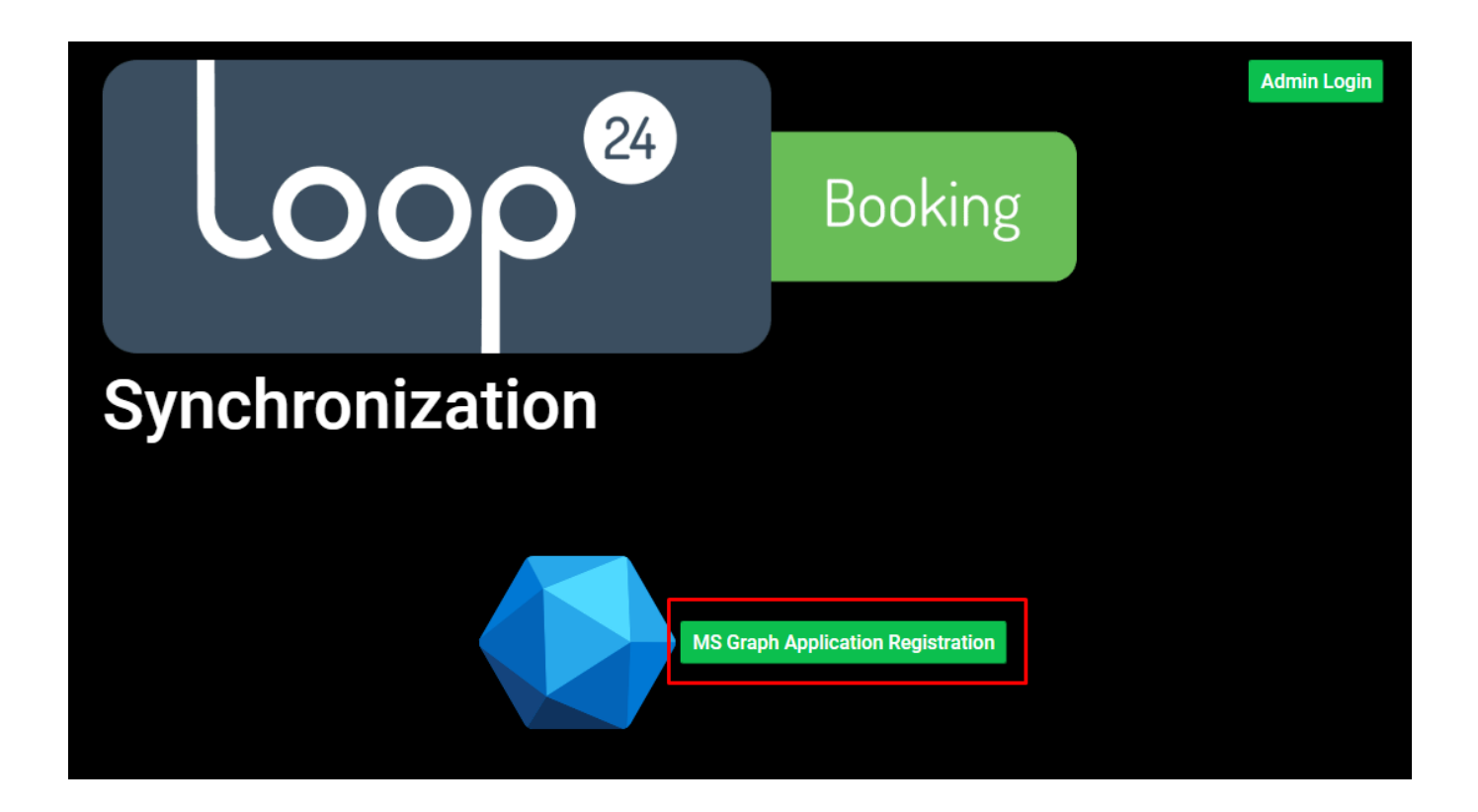

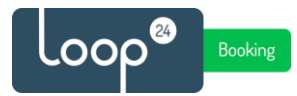

#### - Login in with a MS365 Global Admin account

- Consent to the rights required by the LoopBooking Sync application and press accept.

#### Permissions requested

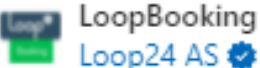

This app would like to:

- Read user calendars
- Read user and shared calendars
- Have full access to user calendars
- Read and write user and shared calendars
- V Deliver and manage user notifications for this app
- Maintain access to data you have given it access to
- Read user places
- Read all company places
- Read and write user places
- Sign in and read user profile
- Read all users' basic profiles

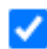

Consent on behalf of your organization

If you accept, this app will get access to the specified resources for all users in your organization. No one else will be prompted to review these permissions.

Accepting these permissions means that you allow this app to use your data as specified in their terms of service and privacy statement. You can change these permissions at https://myapps.microsoft.com. Show details

Does this app look suspicious? Report it here

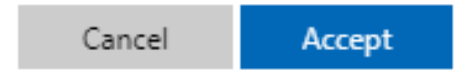

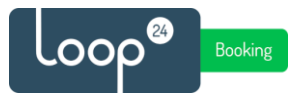

#### 3.1 Add service account user to application.

Then open the Azure Portal URL - <u>https://portal.azure.com/</u> and make sure you log in as a Global Administrator account.

- In the left menu select "Microsoft Entra ID"

| =                                    |
|--------------------------------------|
| + Create a resource                  |
| A Home                               |
| Zh Dashboard                         |
| All services                         |
| ★ FAVORITES                          |
| 📀 App Services                       |
| All resources                        |
| 😥 Resource groups                    |
| Virtual machines                     |
| 🚸 Load balancers                     |
| Storage accounts                     |
| <ul> <li>Virtual networks</li> </ul> |
| Alicrosoft Entra ID                  |
| 🕑 Monitor                            |

- Select "Enterprise Applications" in the left menu

- Select LoopBooking

(Note that it can take some time before the Application is visible after registration, so if it's not visible wait a few minutes and refresh the page)

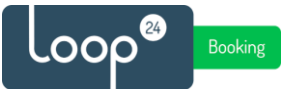

# Enterprise applications | All applications ...

| «                             | + New application 🛛 📰 🛛         | Columns 🛛 💀 Preview featu                                                                 | ures 🛛 🛇 Got feedback?                   |                                  |  |  |
|-------------------------------|---------------------------------|-------------------------------------------------------------------------------------------|------------------------------------------|----------------------------------|--|--|
| Overview                      | • • • • • • • •                 |                                                                                           |                                          |                                  |  |  |
| 0 Overview                    | Iry out the new Enterprise i    | iny out the new Enterprise Apps search preview! Click to enable the preview. $ ightarrow$ |                                          |                                  |  |  |
| X Diagnose and solve problems | Application type                | Applications status                                                                       | Application visibility                   |                                  |  |  |
| Manage                        | Enterprise Applications         | Any                                                                                       | ✓ Any ✓                                  | Apply Reset                      |  |  |
| All applications              | P First 50 shown, to search all | of your applications, enter a dis                                                         | splay name or the application ID.        |                                  |  |  |
| Application proxy             | Name                            |                                                                                           | Homepage URL                             | Object ID                        |  |  |
| 🔯 User settings               | Airtame Cloud (Produ            | uction)                                                                                   |                                          | b559b525-b                       |  |  |
| Security                      | Atlassian                       |                                                                                           | https://start.atlassian.com              | c5cde6b4-2a                      |  |  |
| 💺 Conditional Access          | Azure DevOps                    |                                                                                           | http://azure.com/devops                  | 0dc253a8-71                      |  |  |
| Consent and permissions       | CloudynAzureCollect             | or                                                                                        | https://azureeaaccount1cloudyn.onmicros  | oft.com/cloudynazure 024d8cc2-a2 |  |  |
| Activity                      | (ف) Common Data Servic          | æ                                                                                         | http://www.microsoft.com/dynamics/crm    | ee59057f-6d                      |  |  |
| Sign-ins                      | GE Graph explorer               |                                                                                           | https://developer.microsoft.com/en-us/gr | aph/graph-explorer af0e18d3-58   |  |  |
| Usage & insights              | GE Graph Explorer               |                                                                                           | https://localhost:44328                  | dc7616c9-d5                      |  |  |
| Audit logs                    | Graph explorer stagin           | ng frontdoor                                                                              |                                          | 098ede88-96                      |  |  |
| Provisioning logs             | AI iOS Accounts                 |                                                                                           |                                          | ca4ac450-af2                     |  |  |
| Access reviews                | LoopBooking                     |                                                                                           | https://loop24.no/loopbooking            | 5263d75a-de                      |  |  |
| Admin consent requests        | CoopBooking Azure A             | AD                                                                                        |                                          | 731e2142-e1                      |  |  |
| Troubleshooting + Support     | LoopBooking Test Ap             | q                                                                                         |                                          | 017a4a8a-13                      |  |  |
| nousiesnooring + support      | 1                               |                                                                                           |                                          |                                  |  |  |

- In the left menu select "Users and groups"

| Home > Enterprise applications >                                                                                                    |                                                                                                    |                                                                                 |  |  |
|----------------------------------------------------------------------------------------------------|----------------------------------------------------------------------------------------------------|---------------------------------------------------------------------------------|--|--|
| LoopBooking   Overview<br>Enterprise Application                                                                                                    |                                                                                                    |                                                                                 |  |  |
| <ul> <li>Overview</li> <li>Deployment Plan</li> <li>Manage</li> <li>Properties</li> <li>Owners</li> <li>Roles and administrators (Preview)</li> <li>Users and groups</li> <li>Single sign-on</li> <li>Provisioning</li> </ul> | Properties<br>Name ()<br>LoopBooking ()<br>Application ID ()<br>7d310f04-0c6e-4845-853 ()<br>Object ID ()<br>Se164fa9-3a3e-4d69-8e9 ()                                                                                                    |                                                                                 |  |  |
| Self-service  Security  Conditional Access  Permissions  Token encryption                                                                                                    | Assign users and groups     Provide specific users and groups access     to the applications     Assign users and groups                                                                                                    | 2. Provision User A<br>You'll need to create a<br>the application<br>Learn more |  |  |
| Activity                                                                                                    | What's New                                                                                                    |                                                                                 |  |  |
| <ul> <li>Sign-ins</li> <li>Usage &amp; insights</li> <li>Audit logs</li> <li>Provisioning logs</li> <li>Access reviews</li> </ul>                                                                                             | Sign in charts have moved!         The new Insights view shows sign in info along with other useful application data. View insights         Delete Application has moved to Properties         You can now delete your application from the Properties page. View properties         Getting started has moved to Overview         The Getting Started page has been replaced by the steps above |                                                                                 |  |  |

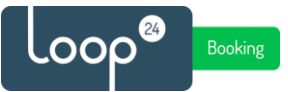

Select "Add user/group" and add the Service Account user you created as a part of the prerequisites.

| LoopBooking   Users and groups |                                    |                                                                        |  |  |
|--------------------------------|------------------------------------|------------------------------------------------------------------------|--|--|
| <b>II</b><br>0                 | «<br>Overview<br>Deployment Plan   | + Add user/group                                                       |  |  |
| Ma                             | nage                               | , First 200 shown, to search all users & groups, enter a display name. |  |  |
|                                | Properties                         | Display Name                                                           |  |  |
| 24                             | Owners                             | AD Administrator                                                       |  |  |
| 4                              | Roles and administrators (Preview) |                                                                        |  |  |
| 24                             | Users and groups                   |                                                                        |  |  |
| Э                              | Single sign-on                     |                                                                        |  |  |
| ٢                              | Provisioning                       |                                                                        |  |  |
| 0                              | Self-service                       |                                                                        |  |  |
| Security                       |                                    |                                                                        |  |  |
| •                              | Conditional Access                 |                                                                        |  |  |
| ж                              | Dermissions                        |                                                                        |  |  |

Select permission and "Grant Admin consent" to the application.

| LoopBooking   Permissions ···           |                                    |                                                                                                    |                               |  |  |
|-----------------------------------------|------------------------------------|----------------------------------------------------------------------------------------------------|-------------------------------|--|--|
|                                         | »»                                 | 🜔 Refresh 🗸 Review permissions 🛛 🖗 Got feedback?                                                                                                    |                               |  |  |
| Overview     Deployment Plan     Manage |                                    |                                                                                                    |                               |  |  |
|                                         |                                    | Permissions                                                                                                    |                               |  |  |
|                                         |                                    | Applications can be granted permissions to your organization and its data by three methods: an admin consen                                            |                               |  |  |
| Ш                                       | Properties                         | assigning users directly to the application. Learn more.                                                                                               |                               |  |  |
| 24                                      | Owners                             | As an administrator you can grant consent on behalf of all users in this tenant, ensuring that end users will not<br>Grant admin consent for Loop24 AS |                               |  |  |
| 2,                                      | Roles and administrators (Preview) |                                                                                                    |                               |  |  |
| 2                                       | Users and groups                   |                                                                                                    |                               |  |  |
| Э                                       | Single sign-on                     | Admin consent User consent                                                                                                    |                               |  |  |
| ٢                                       | Provisioning                       |                                                                                                    |                               |  |  |
|                                         | Custom security attributes         | API Name 14                                                                                                    | Permission                    |  |  |
|                                         | (preview)                          | Microsoft Graph                                                                                                    |                               |  |  |
| See                                     | curity                             | Microsoft Graph                                                                                                    | Manage user identities        |  |  |
| å                                       | Permissions                        | Microsoft Graph                                                                                                    | Read and write user schedule  |  |  |
| 0                                       | Token encryption                   | Microsoft Graph                                                                                                    | Read user schedule items      |  |  |
| Activity                                |                                    | Microsoft Graph                                                                                                    | Read user places for delegate |  |  |
| €                                       | Sign-in logs                       | Microsoft Graph                                                                                                    | Read and write organization   |  |  |
|                                         |                                    |                                                                                                    |                               |  |  |

Now your environment is ready to be set up with LoopBooking sync module.

Please share the service account credentials and the names of the rooms created in your environment to be synced with LoopBooking with your Loop24 representative. The sync and mapping of rooms will be configured by Loop24.